# Panasonic

## [LINEのエネファーム] ユーザー登録ガイド

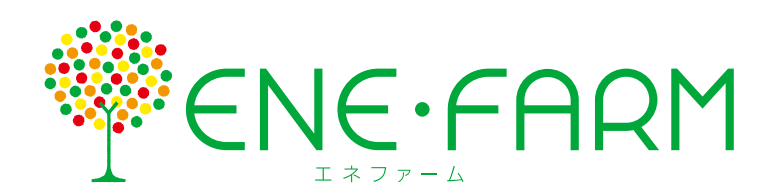

家庭用燃料電池 コージェネレーションシステム

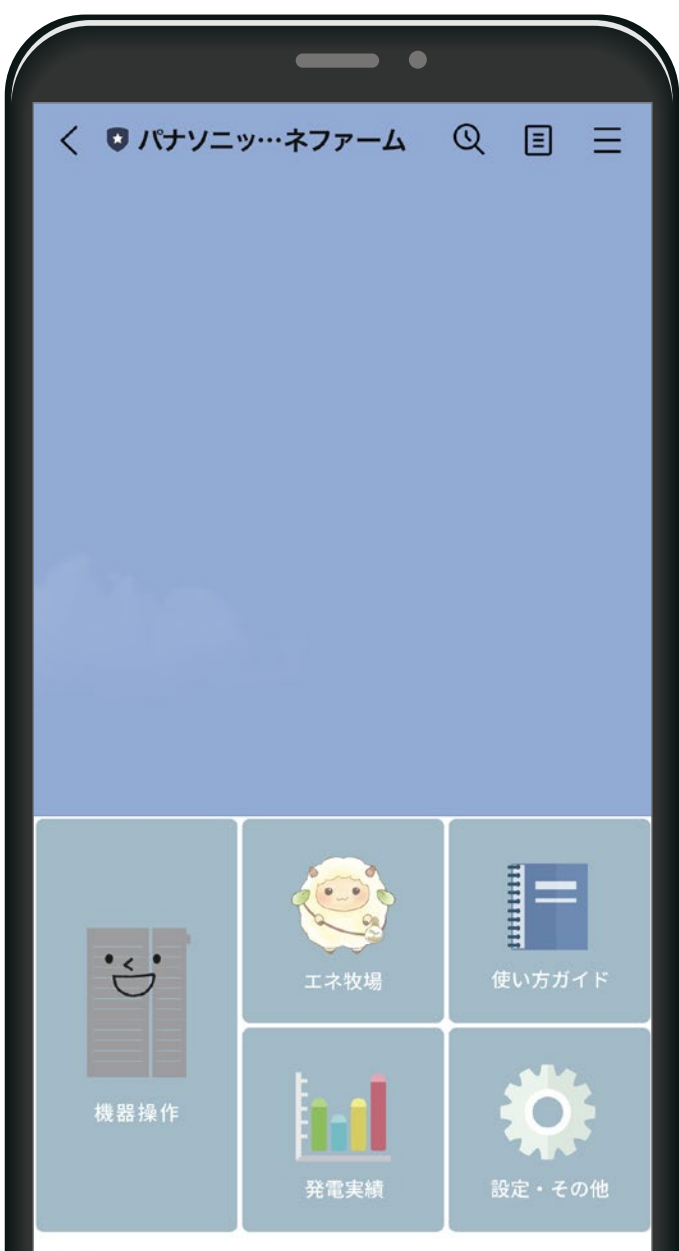

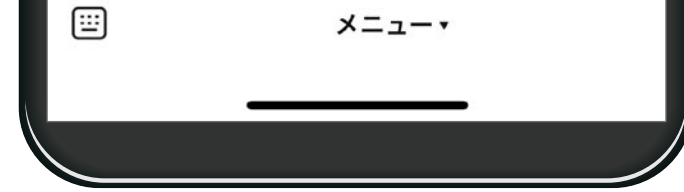

スマートフォンで「LINEのエネファーム」の利用により、 外出先からでもエネファームの操作(ふろ自動など)や、 エネルギー使用量などの確認ができます。
エネファームの機種により機能や表示内容は異なります。
ご使用前に、取扱説明書の「安全上のご注意」を必ずお読 みください。

LINEおよびLINEロゴは、LINE株式会社の登録商標です。

もくじ

## 

### 2 LINEの友だち登録をする ……… 4

● リモコンに友だち登録用の QR コードを表示する…… 4

● パナソニック エネファームを友だち登録する ……6

### B エネファームと LINEアカウントを連携する ………7 ① CLUB Panasonic の ID とパスワードを入力する……7

### 🛿 よくあるお問い合わせ ………… 9

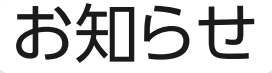

- ●スマートフォンの通信費はお客さまのご負担となります。 ●すべてのスマートフォンで、アプリの動作を保証するものでは ありません。
- [LINEのエネファーム]のサービスは、リモコンで初期設定を 開始してから10年間のご利用が可能です。10年経過以降は 利用できなくなります。
- サービスの内容は予告なく変更・中止になる場合があります。 また、このユーザー登録ガイドの説明に使用しているアイコン や画面などは、更新により変わることがあります。

## 1必要な機器と準備

[LINEのエネファーム]を利用するために必要な機器 などの確認をしてください。

## スマートフォン

・LINEが利用できるスマートフォンが必要です。

## LINE

 お使いのスマートフォンに、あらかじめLINEアプリを インストールし、利用できる状態にしておく必要があり ます。

## パナソニックの会員サイト CLUB Panasonicの会員登録

- CLUB Panasonicのホームページから会員登録ができます。
- すでに会員の方は、登録不要です。

## 2LINEの友だち登録をする

## 「LINEのエネファーム」を利用するために、LINEの 友だち登録をします。

1 リモコンに友だち登録用のQRコードを表示する

エネファームの台所リモコンに、LINE公式アカウント パナソニック エネファームのQRコードを表示します。

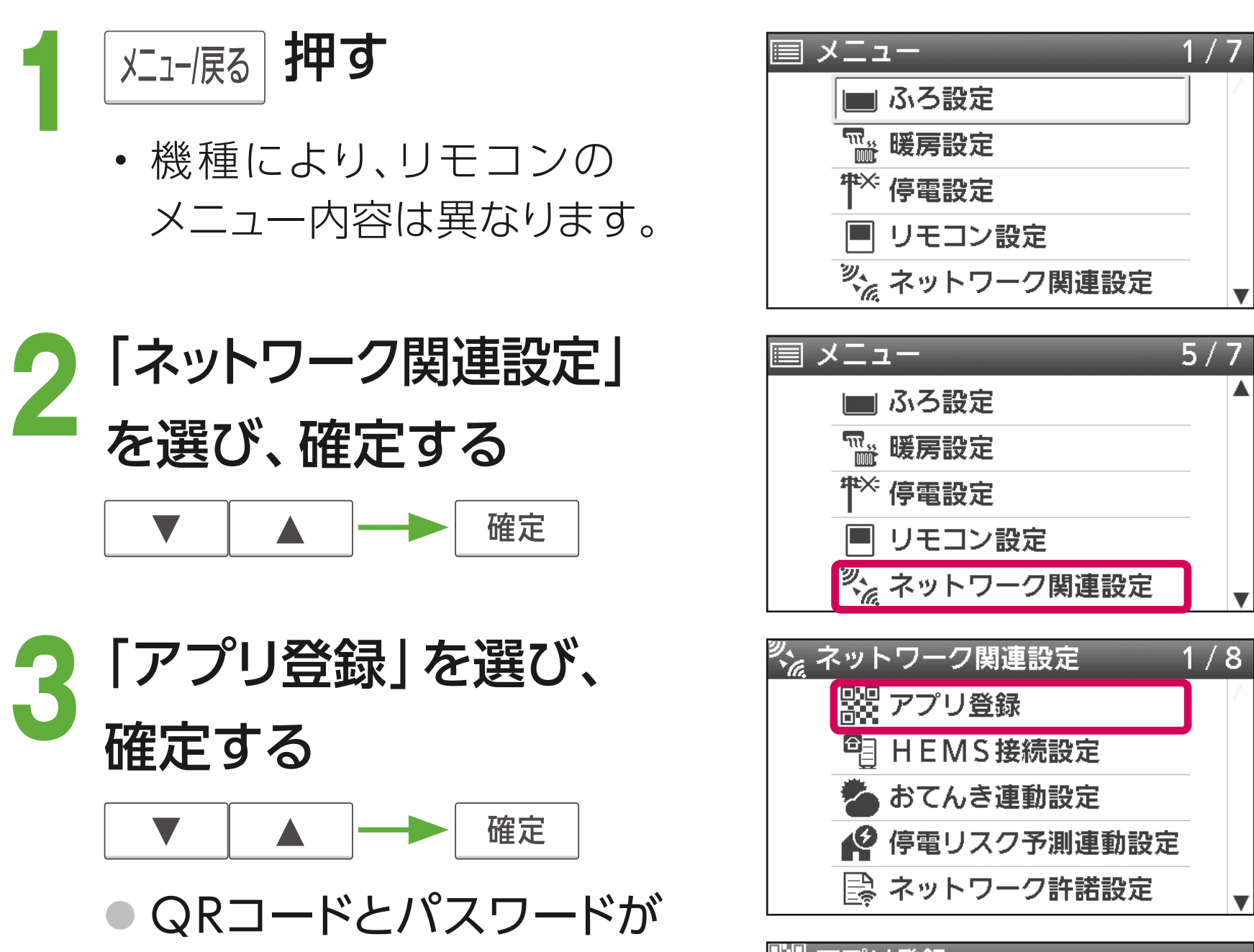

4

### 表示されます。

- ワンタイムパスワードを入 力するまで、リモコン画面を 閉じないでください。
- メニューに「アプリ登録」が 表示されない場合は、台所 リモコンで「ネットワーク許 諾設定」を行ってください。
- 「サーバーと通信できませんでした」と表示された場合は、 しばらくしてから手順1から 操作をやり直してください。

| 学 アプリ登録       |                                 |  |
|---------------|---------------------------------|--|
| QRコードから登録     |                                 |  |
|               | 版画画<br>Sample パスワード:1234<br>商家画 |  |
| 終了するときは確定スイッチ |                                 |  |
| (パスワードは例です)   |                                 |  |

- パスワードは一定時間 経過すると、無効になり ます。
- QRコードは、株式会社デン ソーウェーブの登録商標です。

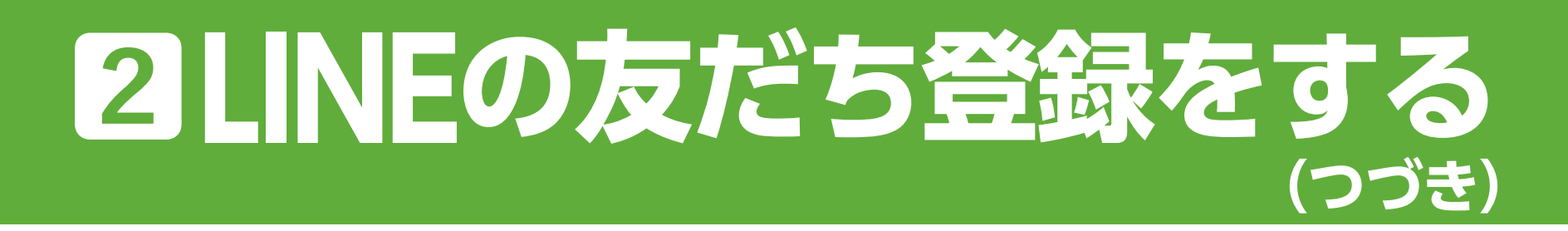

### 2 スマートフォンのLINEでQRコードを読み取る

### スマートフォンのカメラ機能やQRコードリーダーなどで、 読み取ることもできます。

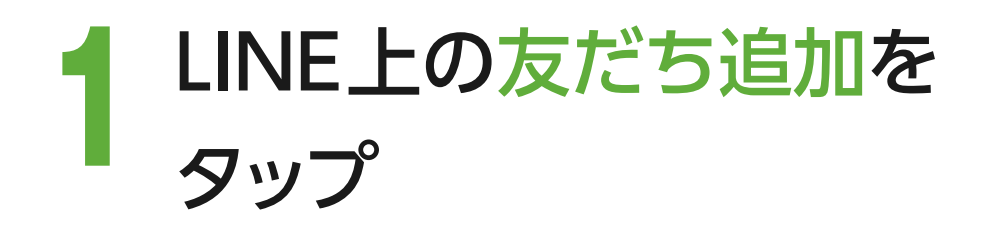

スマートフォンの画面(例)

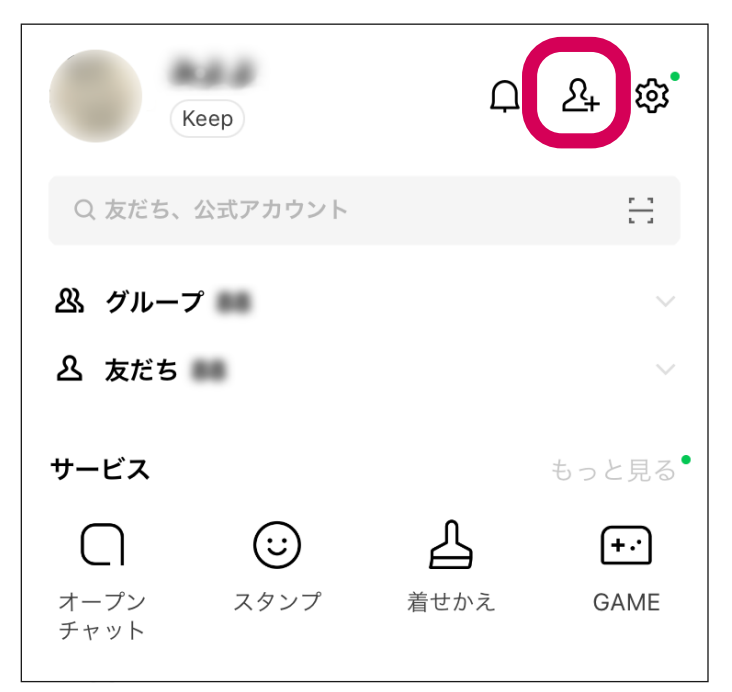

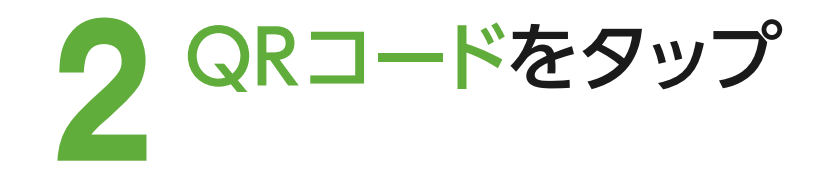

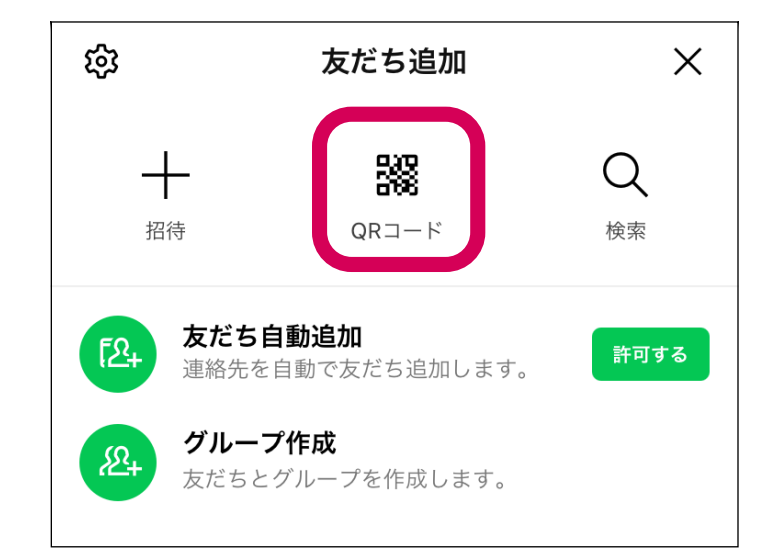

台所リモコンの表示

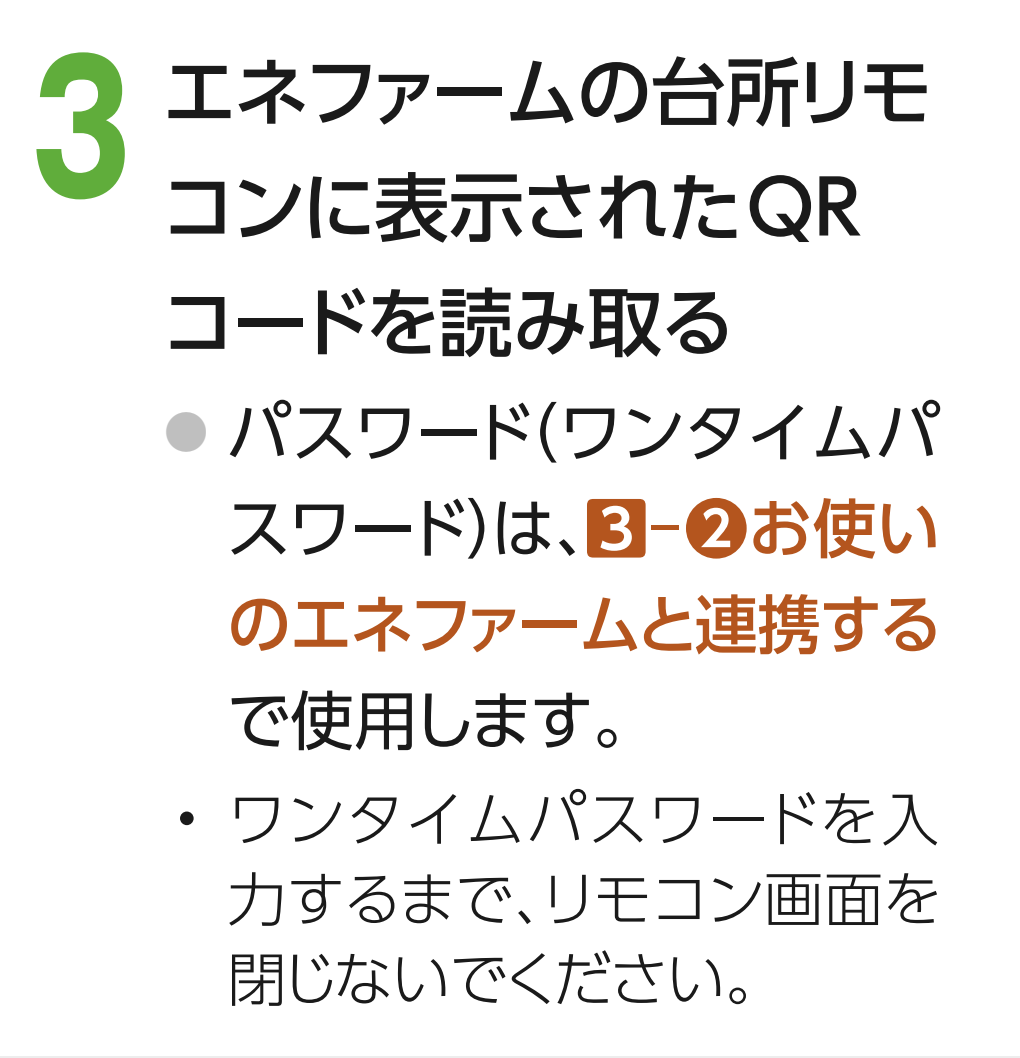

5

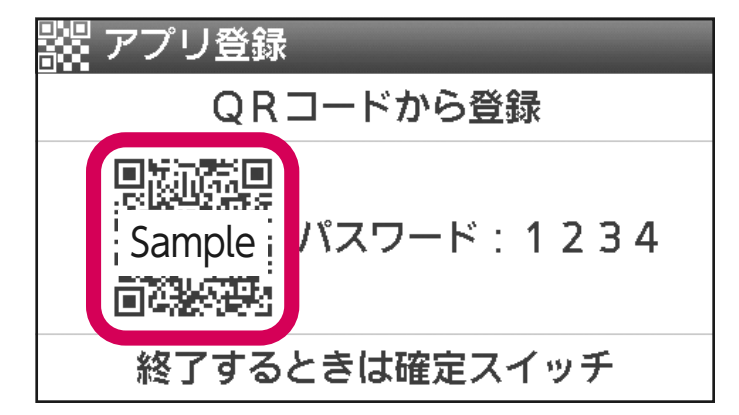

(パスワードは例です)

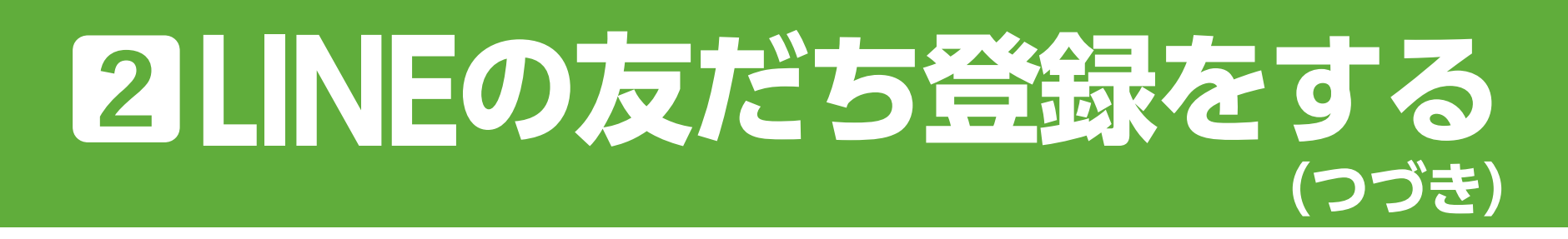

### **3** パナソニック エネファームを友だち登録する

# 表示内容を確認し、許可するをタップ

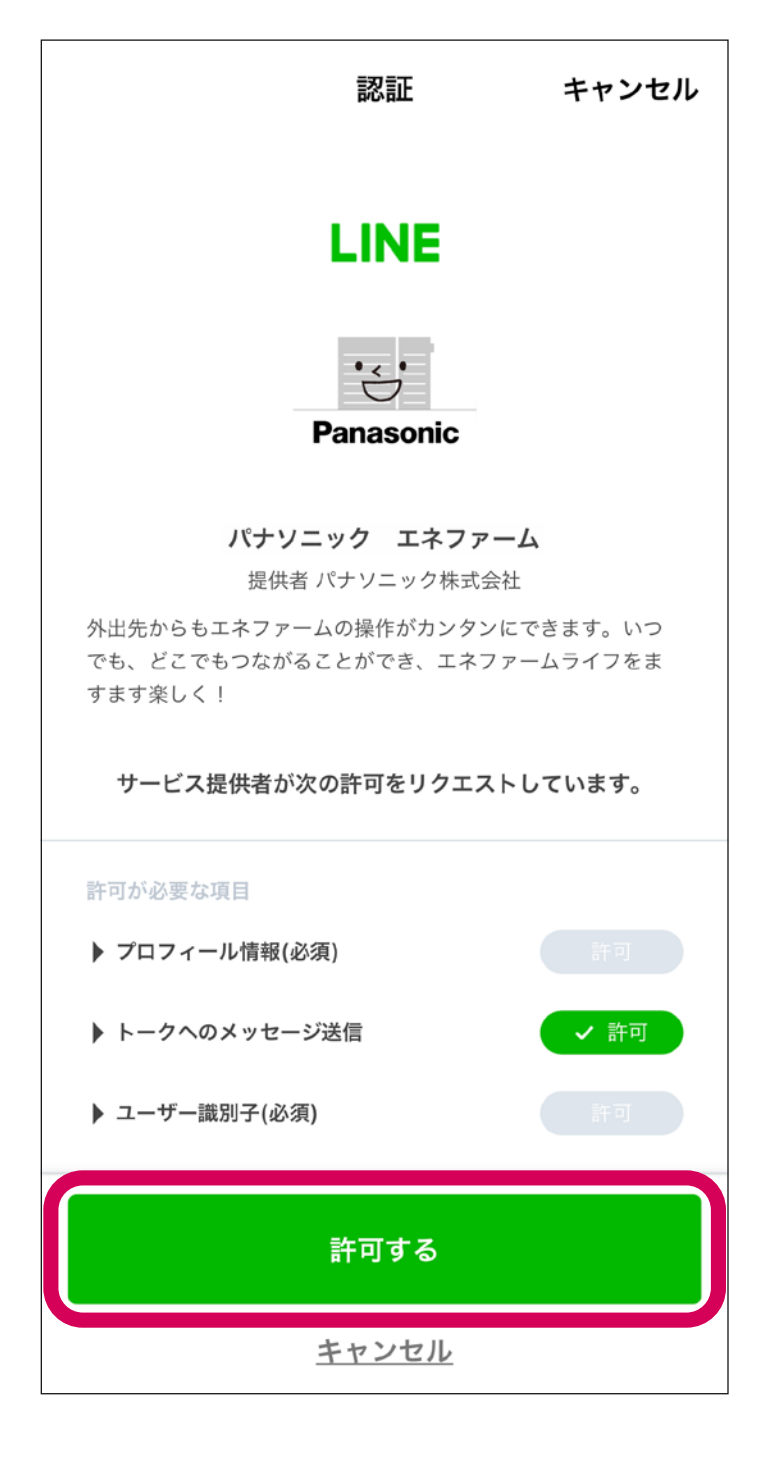

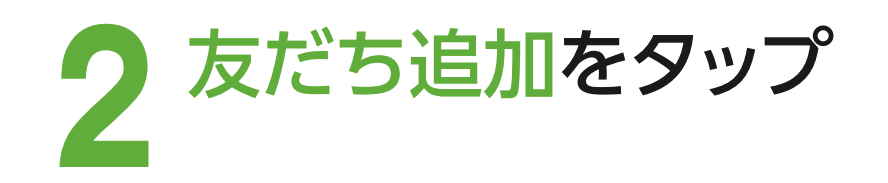

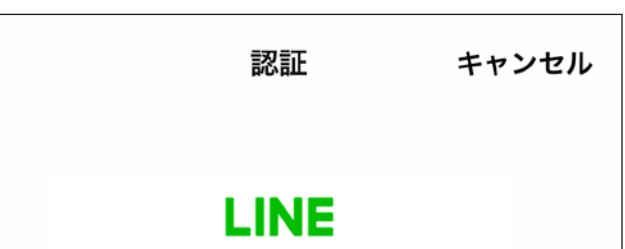

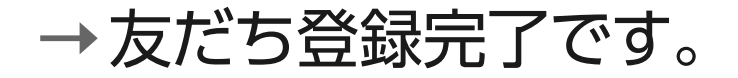

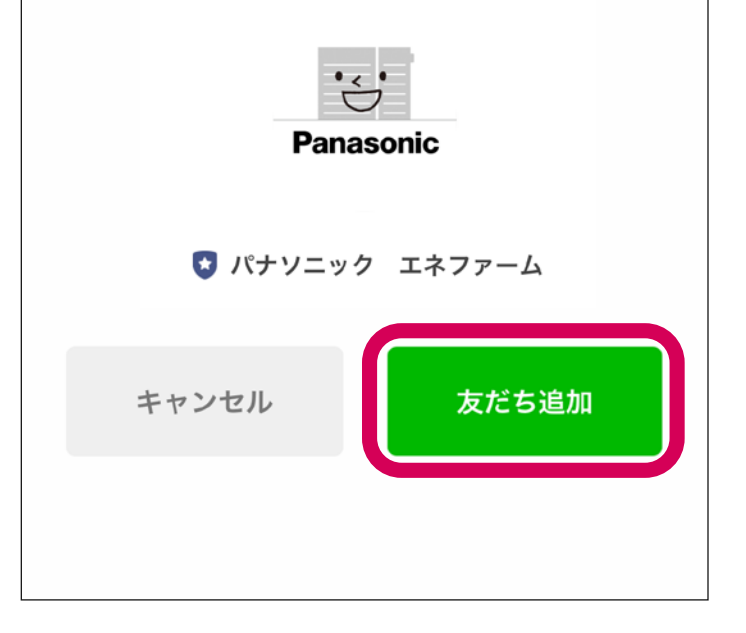

## 3 エネファームとLINEアカウントを連携する

CLUB PanasonicのIDとパスワードでログインして、 エネファームとLINEアカウントを連携させます。

### ① CLUB Panasonic のIDとパスワードを入力する

# CLUB Panasonic ログインへをタップ

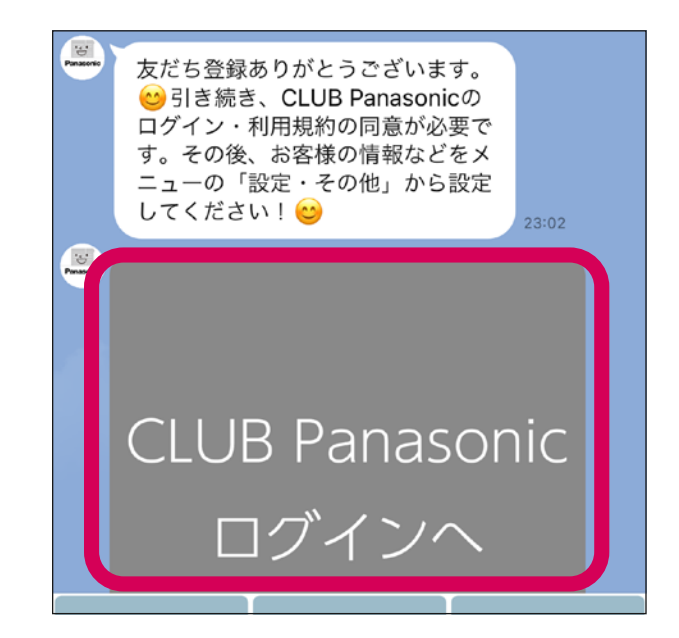

2 CLUB Panasonicの会員 の方は、登録したメールア ドレス(ログインID)とパス ワードを入力し、ログイン するをタップ

- ログイン完了後は、続けるを
   タップして進みます。
- CLUB Panasonicの会員で

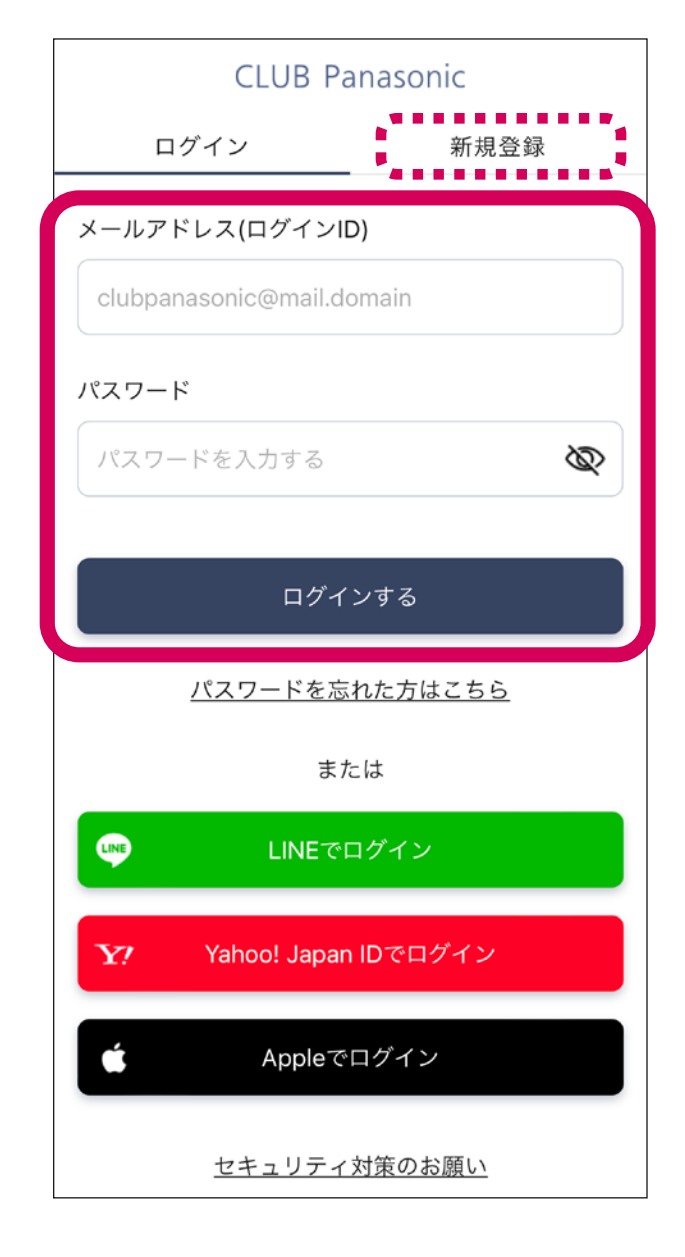

### ない方は、新規登録をタップ

- ・画面の案内に従って新規会員登 録してください。
- CLUB Panasonic 会員利用規約 および個人情報の共同利用に ついてに同意のうえ、ご利用くだ さい。
- CLUB PanasonicとLINE等の ソーシャルアカウントを連携して いる場合は、ソーシャルアカウント からログインすることも可能です。

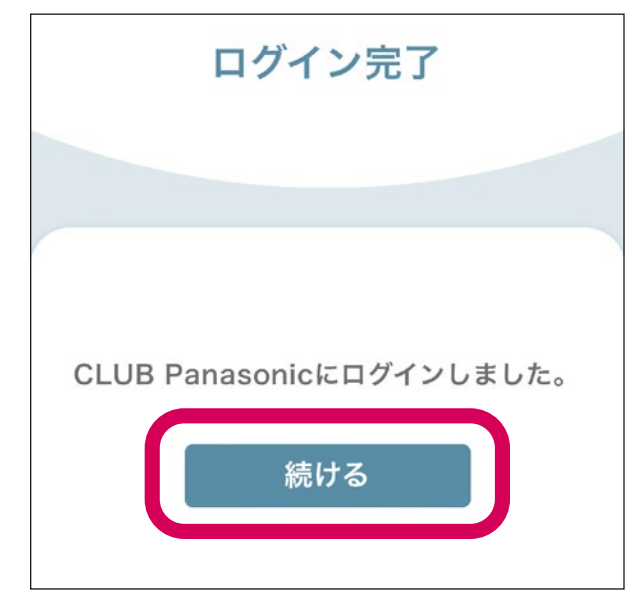

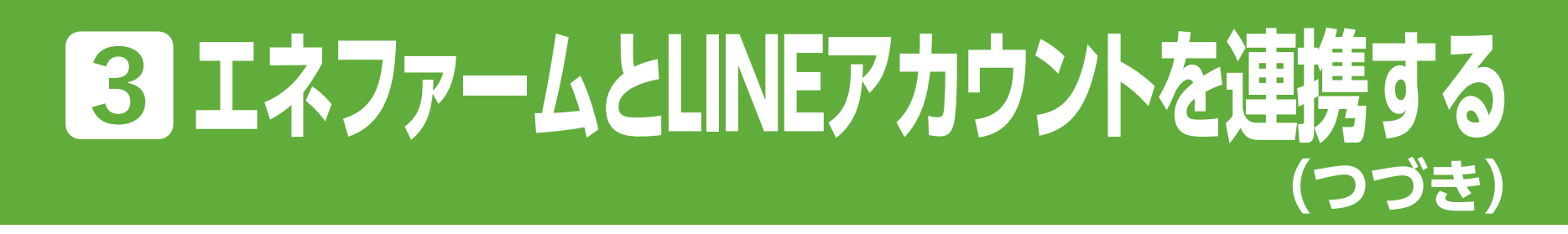

### 2 お使いのエネファームと連携する

ワンタイムパスワードを
 入力し、送信をタップ
 ワンタイムパスワードとは、エネファームのリモコンに表示されたパスワード(4桁)です。

パスワードは一定時間経過する
 と、無効になります。

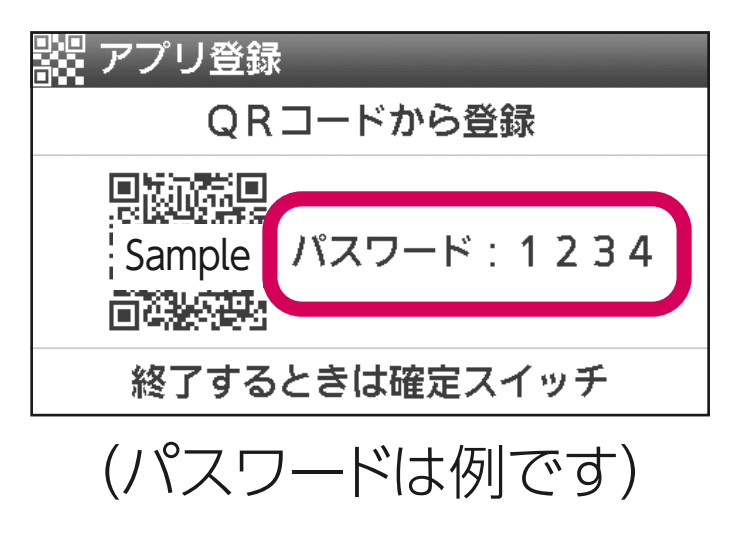

2 利用規約に同意するを
 チェックし、同意して次へ
 をタップ
 「LINEのエネファーム」利用

台所リモコンに表示されている4桁のパスワード を入力してください 利用規約 サービス利用規約 『LINEのエネファーム』利用規約 第1条(利用規約の目的) 1. 『LINEのエネファーム』利用規約(以下「本規 約」といいます)は、パナソニック株式会社(以下 「当社」といいます)が開発製造する家庭用燃料電 池エネファーム(以下「エネファーム」といいま す)の遠隔操作や稼働情報の確認等を、LINE株式会 社(以下「LINE」といいます)が提供するLINEアプ リと連携して、スマートフォンのアプリ(以下「本 アプリ」といいます)で行うことができる、『LINE のエネファーム』サービス(以下「本サービス」と ます)をご利用いただく方(以下「利用者」と 利用規約に同意する 同意しない 同意して次へ 利用規約 - Panasonic

機器と連携

ワンタイムパスワード

送信

ワンタイムパスワード

規約を全て読み、同意のうえ、 ご利用ください。

#### →連携の登録が完了です。

 ×を押して画面を閉じてくだ さい。

「LINEのエネファーム」のご利 用については、「LINEのエネ ファーム」使い方ガイドをご覧 ください。

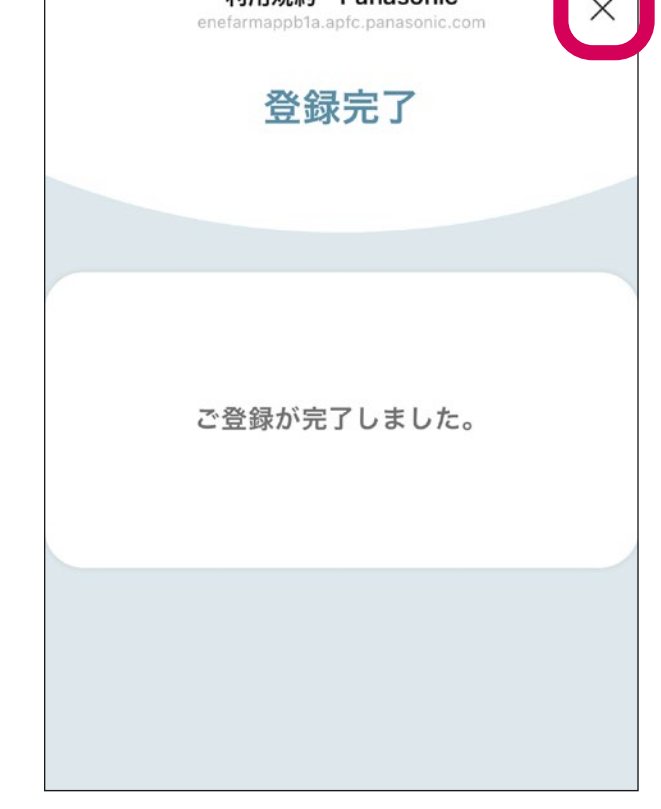

## 4よくあるお問い合わせ

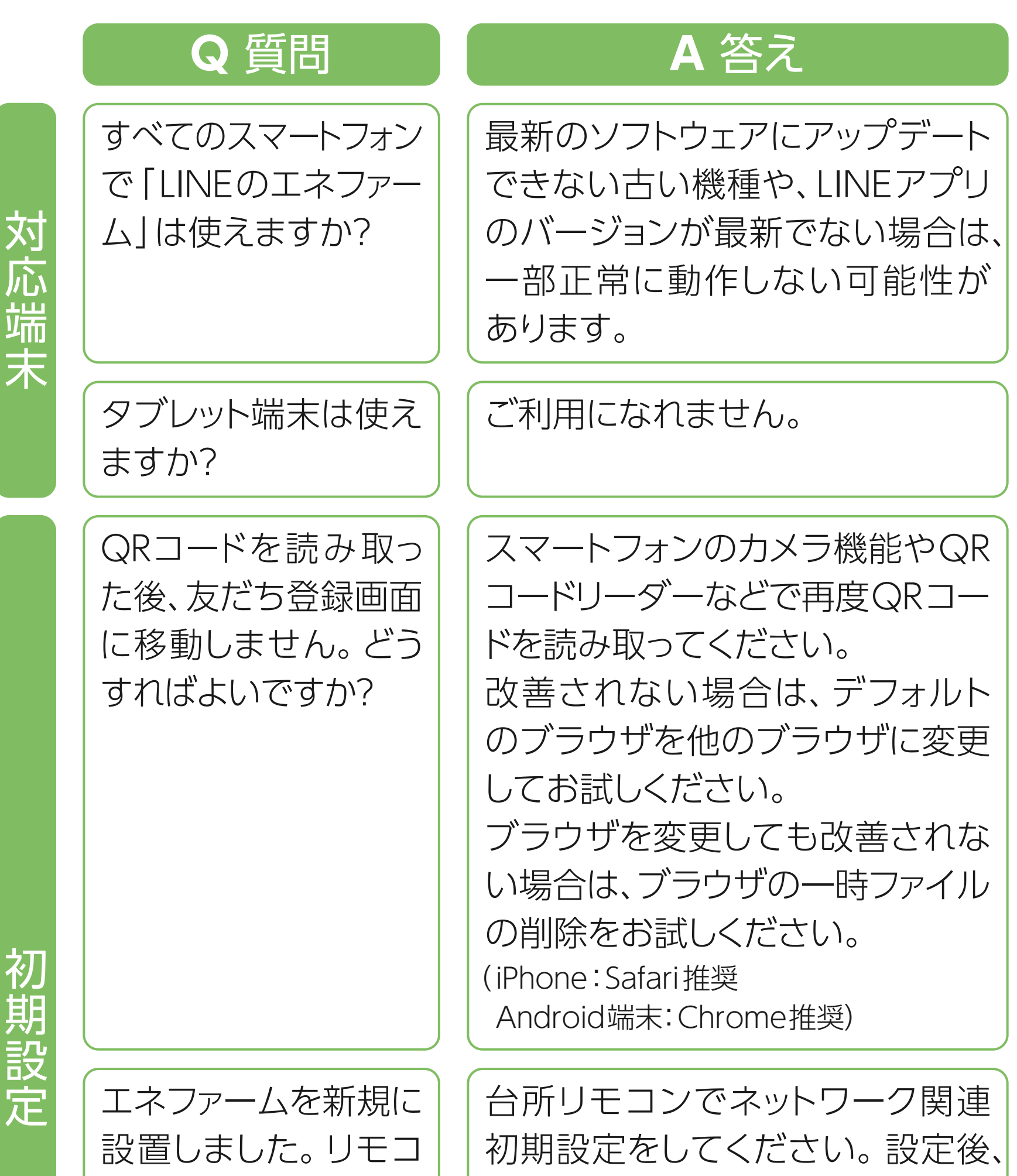

1時間程度で表示しますので、再度 ンに友だち登録用の QRコードが表示され QRコードを表示させる操作をして ません。どうすればよ ください。 いですか? [LINEのエネファーム] [LINEのエネファーム]をご利用に 利用規約に同意しなく なれません。 ても利用できますか?

- Android、Chromeは、Google LLC の商標です。
- iPhone、Safariは、米国および他の国々で登録されたApple Inc.の商標です。 iPhoneの商標は、アイホン株式会社のライセンスに基づき使用されています。

# 4よくあるお問い合わせ

Q 質問 A 答え CLUB Panasonicのホームページ CLUB Panasonicの ログインIDやパスワ をご確認ください。 ードを忘れたときは、 どうすればよいですか? ワンタイムパスワード お使いのエネファームとLINEアカ とは何ですか? ウントを連携するためのパスワー ドです。 ユーザー登録ガイドの 「お使いの エネファームと連携する」をご確認 ください。 ワンタイムパスワード ユーザー登録ガイドの「リモコンに を入力する前に、リモ 友だち登録用のQRコードを表示 コン画面を閉じてしま する | の手順で、再度パスワードを いました。どうすれば 表示させてください。 よいですか? ワンタイムパスワード リモコンに表示させている間だけ の有効期限はどれく 有効になります。 らいですか? ユーザー登録ガイドの「リモコンに リモコンに表示された

も認証できません。 どうすればよいですか?

パスワードを入力して

初期設定

する」の手順で、再度パスワードを 表示させ、操作をやり直してくだ さい。

友だち登録用のQRコードを表示

(つづき)

家族それぞれのスマー トフォンから「LINEの エネファーム」を利用 できますか? 最大4人(LINEアカウント数)ま で登録できます。ただし、CLUB PanasonicのログインIDはそれ ぞれに必要です。

家族で同じログインID を使えますか? 同じログインIDは利用できません。 CLUB PanasonicのログインID はそれぞれに必要です。

# 4よくあるお問い合わせ

(つづき)

|      | Q<br>質問                                                                             | A 答え                                                                                                    |
|------|-------------------------------------------------------------------------------------|----------------------------------------------------------------------------------------------------|
| 初朝設定 | 5人目のユーザーを登<br>録したい場合はどうす<br>ればよいですか?                                                | 登録できるのは4人までです。<br>すでに登録済みのユーザーを「設<br>定・その他」の「ユーザー管理」か<br>ら削除することで登録者の変更は<br>可能です。                                                                                                    |
|      | 「現在登録ができません」が表示されます。<br>どうすればよいですか?                                                 | 通信が一時的に途切れている可<br>能性があるため、しばらく時間を<br>おいてから再度操作してください。                                                                                                    |
|      | 「エネファームと接続<br>ができません」が表示<br>されます。 どうすれば<br>よいですか?                                   | 通信が一時的に途切れている可<br>能性があるため、しばらく時間を<br>おいてから再度操作してください。                                                                                                    |
| その也  | リッチメニューをタップ<br>すると、CLUB Panasonic<br>のログイン画面が表<br>示されるようになりま<br>した。 どうすればよい<br>ですか? | エネファーム本体リモコンから<br>「ネットワーク設定初期化」や、ス<br>マートフォンの「ユーザー管理」か<br>らユーザー削除などの操作により、<br>お使いのエネファームと「LINEの<br>エネファーム」の連携が切れた可<br>能性があります。<br>CLUB Panasonicにログインして、<br>表示される画面に従って操作して<br>ください。 |

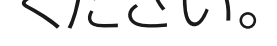

[LINEのエネファーム]に関するお問い合わせ先

## <sup>ナビ</sup> ダイヤル **ジン** 0570-082-112

### 【受付時間】 平日 / 9:00~18:00 (土・日・祝日および年末年始・お盆休みなど 当社指定 休業日を除く)

- ・電話番号、受付時間などが変更になることがあります。
- ・「LINEのエネファーム」以外については、エネファームをお買い 上げの販売店やガス事業者などにお問い合わせください。

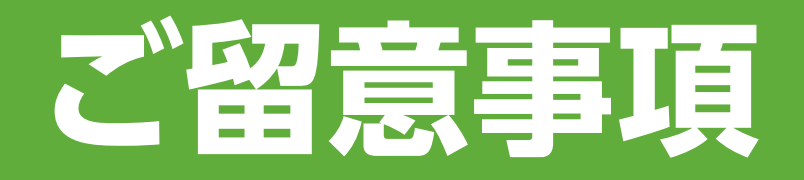

### ●プライバシー情報の収集について

当社は、「LINEのエネファーム」利用規約に基づき、「LINEのエネファーム」 サービス(以下「本サービス」といいます)を通じて、アプリに登録された 機器情報(品番、製造番号)、アプリ利用情報(アプリによる発電や床暖房 などの運転記録)などのプライバシー情報を、下記(1)~(3)などに示す目的 のために収集します。

(1) 本サービスおよび CLUB Panasonic 会員サービスなどを提供するため (2)本サービスやエネファームの改良、品質向上、新規開発のため

(3) 本サービスやエネファームに関するお客さまからのお問い合わせ、修理、 アフターサービスに利用するため

#### ●遠隔操作に関する注意

- スマートフォンから遠隔操作を行うときは、宅内の状況や機器の設定を 事前に確認してください。また、宅内の人に、遠隔操作をすることを伝えて ください。 特にお子さまや高齢者など、ご自身で温度調節などができない方が部屋 内や浴室にいる場合は、ご利用しないでください。
- 無線通信を利用するため通信環境、ネットワーク障害などにより、遠隔操作 に時間がかかったり、ご利用ができない場合があります。

#### ●メンテナンスについて

本サービスは、保守などの目的でメンテナンスを実施することがあります。 メンテナンス中は、「メンテナンス中です。時間をおいてから再度実施をお願い いたします。と表示され、一時的に本サービスをご利用できなくなります。 しばらく時間をおいてから再度操作してください。

#### パナソニック株式会社

202107-202307-4